# ASA安全性服务模块AIP-SSM和CSC-SSM的密码 恢复流程

#### 目录

### <u>简介</u>

本文描述如何在Cisco ASA 5500系列内容安全和控制安全性服务模块(CSC-SSM)或高级检查和预防 安全性服务模块(AIP-SSM)上恢复密码,并不用需要再镜像设备。

## <u>先决条件</u>

#### <u>要求</u>

需要恢复过程所需的其他文件列表。其中包括有关获取文件的方式和位置以及需要在恢复过程开始 之前执行的处理的说明。

Cisco ASA 8.x及更高版本软件提供了重置SSM模块(CSC或AIP)密码的机制,无需重新映像设备 。

**注意:**CSC和AIP模块必须运行版本6.0才能使功能正常工作。在版本 5.0 中没有 AIP-SSM 或 CSC-SSM 的口令恢复选项,因为直到版本 6.0 才引入此功能。

#### <u>相关产品</u>

此口令恢复过程可用于以下任何产品:

- 高级检查和防御安全服务模块 (AIP-SSM)
- 内容安全和控制安全服务模块 (CSC-SSM)

#### <u>规则</u>

有关文档规则的详细信息,请参阅 Cisco 技术提示规则。

## <u>分步过程</u>

要完成口令恢复,必须执行本步骤。

从Cisco ASA CLI发出hw-module module <module\_num> password-reset命令。对于 AIP 模块,此 命令设置 ROMMON 中的配置寄存器以引导口令重置映像并且随后对模块重新加电。对于 CSC 模 块,此命令向模块发送 session 1 do reset-password 命令。

ciscoasa(config)#hw-module module 1 password-reset
Reset the password on module in slot 1? [confirm]

#### 过程示例

此过程显示如何使用思科自适应安全设备管理器(ASDM)恢复密码。

1. 对于AIP-SSM,单击主菜单上的Tools,然后选择IPS Password Reset。

| CISCO RADM                                                                                                    |                          |                            |                               |         |       | روري           |
|----------------------------------------------------------------------------------------------------|--------------------------|----------------------------|-------------------------------|---------|-------|----------------|
| le Yew Iools Help                                                                                                    |                          |                            | Search                        |         | Find  | ahah           |
| Home Sommand Line Interface                                                                                                    | 2 Help                   |                            |                               |         |       | cisco          |
| Show Commands Ignored by ASDM on Device                                                                                                    |                          |                            |                               |         | _     |                |
| Whi ASA Pig                                                                                                    |                          |                            |                               |         |       |                |
| evice In Tracercute                                                                                                    |                          | Interface Statu            | s                             |         |       |                |
| ieneral 125 Password Reset                                                                                                    |                          | Interface                  | IP Address/Mask               | Line    | Link  | Kbps           |
| fort Name Preferences                                                                                                    |                          | incide                     | 10.0 54.22/24                 | O up    | 😡 up  | 1              |
| Só Veral ASDM Java Console                                                                                                    | 30+                      | outside                    | 10.0.55.22/24                 | O up    | 😡 up  | 0              |
| SDM Verting 5 20072 Design Type ASA 5520                                                                                                    |                          | testin/2                   | 10.0.56.2/24                  | co co   | 🕒 up  | 0              |
| General Moder Baseland Context Moder Simula                                                                                                    |                          |                            |                               |         |       |                |
| Tetal Manager 1024 MD                                                                                                    |                          | the second second          |                               |         |       |                |
| Total Photos                                                                                                    |                          | Select an interta          | ce to view input and output K | pps     |       |                |
| PN Status<br>E Turneliz 0 Web3/PN Turneliz 0 SVC Turne                                                                                                    | - 0                      | Traffic Status             | and the second second         |         |       |                |
| and an and a state of the state of the state |                          | -Connections Per           | Second Usage                  |         |       |                |
| CPU                                                                                                    |                          | 3                          |                               |         |       |                |
| 100                                                                                                    |                          | 1.5 - · · · ·              |                               |         |       |                |
| 5110 50                                                                                                    |                          | 0 16:49:17                 | 16:51:02                      | 16:     | 52:47 | 16:54:11       |
| 0                                                                                                    |                          | UDP: 0                     | TCP: 0                        | Total 0 |       |                |
| 16:54:22 16:49:17 16:51:02 18:52                                                                                                    | 47 16:54:11              | "outride' Interface        | Traffic Urage (Kbps)          |         |       |                |
| Memory Memory Urage (MB)                                                                                                    |                          | 3.635.062                  |                               |         |       |                |
| 1.024                                                                                                    |                          | 817,531.5                  |                               |         |       |                |
| 220MB 512                                                                                                    |                          | 0                          | and an                        |         |       |                |
| Distance Non-Protection with the second second second                                                                                                    | Province of Print of     | 16:49:17                   | 16:51:02                      | 16:     | 52:47 | 18:54:11       |
| test ASDM Syslog Messages                                                                                                    |                          |                            |                               |         |       | 000            |
|                                                                                                    |                          |                            |                               |         |       |                |
| ASDM logging is disat                                                                                                    | oled. To enable ASDM log | ging with informational li | evel, click the button below. |         |       |                |
|                                                                                                    | Ena                      | ble Looging                |                               |         |       |                |
|                                                                                                    |                          |                            |                               |         |       |                |
|                                                                                                    |                          |                            |                               | -       | 1     |                |
|                                                                                                    |                          | tes                        | ter 2                         | Le 🔛    | 8/11  | /04 3:54:22 PM |

2. 对于CSC-SSM,单击主菜单上的"工具",然后选择"CSC密码重置"。

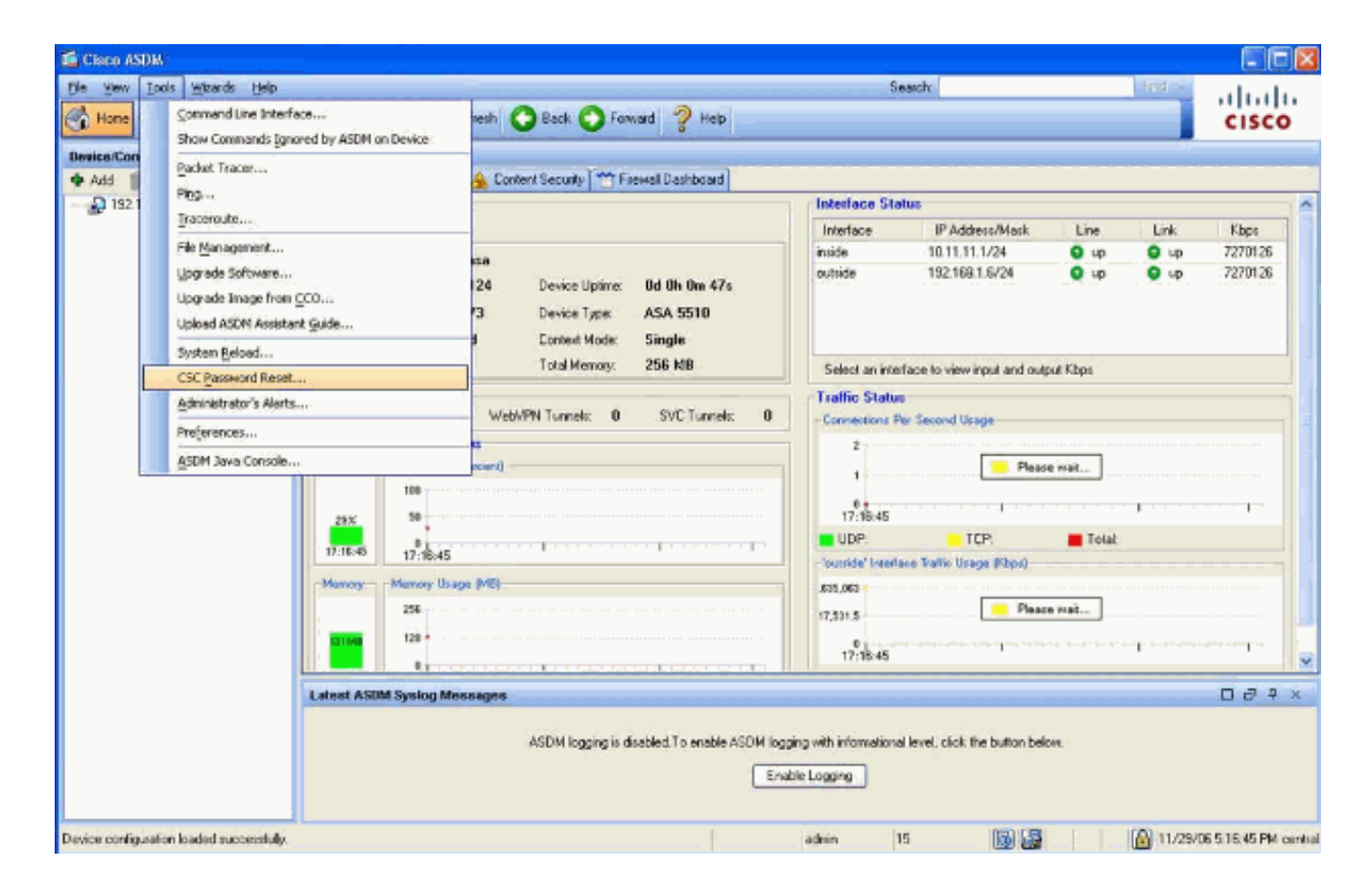

# 相关信息

- Cisco ASA 5500 系列自适应安全设备支持
- Cisco ASA 高级检查和防御 (AIP) 模块
- Cisco ASA 内容安全和控制 (CSC) 安全服务模块
- <u>技术支持和文档 Cisco Systems</u>